# First Horizon TreasuryConnect<sup>SM</sup> and BusinessConnect<sup>SM</sup>

Login and Forgot Password

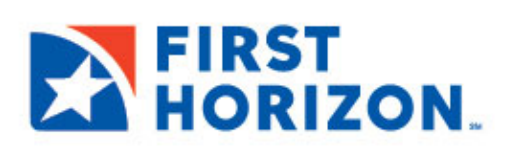

©2022 First Horizon Bank. Member FDIC.

NEW 2/2022

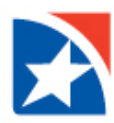

## LOGIN

First Horizon offers single sign on access to your accounts and services with TreasuryConnect and BusinessConnect.

- 1. To log in for the first time, navigate to the Bank's website at <u>www.firsthorizon.com</u>.
- 2. In the top right corner, click LOG IN.

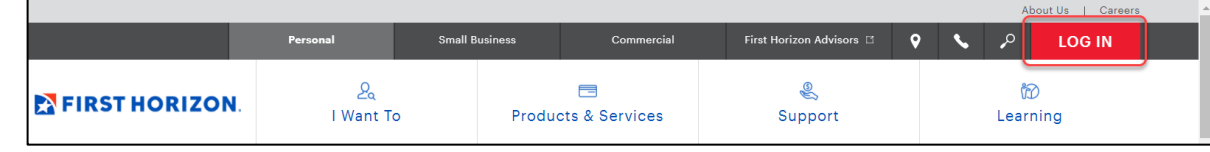

- 3. Enter the **User ID** given to you by the Bank.
- 4. Enter the temporary **Password** given to you by the Bank.
- 5. Click LOG IN TO MY ACCOUNT.

- 6. Select a **method** to receive your verification code.
  - Text
  - Email
  - Phone
- 7. Click Continue.

- 8. Enter the **verification code** that was sent to the chosen verification method.
- 9. Click Continue.

| ç                |             | ٩            | LOG I       | N |
|------------------|-------------|--------------|-------------|---|
| Digital Banki    | ing         | ්බ<br>Learni | ng          | ~ |
| 12345            |             |              |             |   |
| •••••            |             |              | <u>Show</u> |   |
| Forgot user ID o | r password? |              |             |   |
| LOGI             | ΝΤΟΜ        | Y ACCO       | DUNT        |   |
| ٩                | New Here? E | nroll Nov    | v           |   |

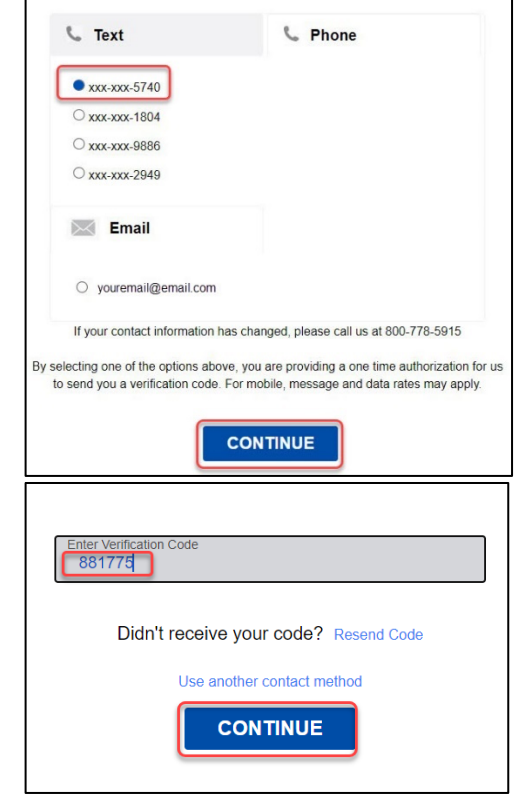

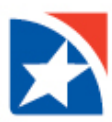

- 10. Enter a new password using the criteria provided in the Enter New Password field.
- 11. Enter your new password again in the Confirm Password field.
- 12. Click Reset.

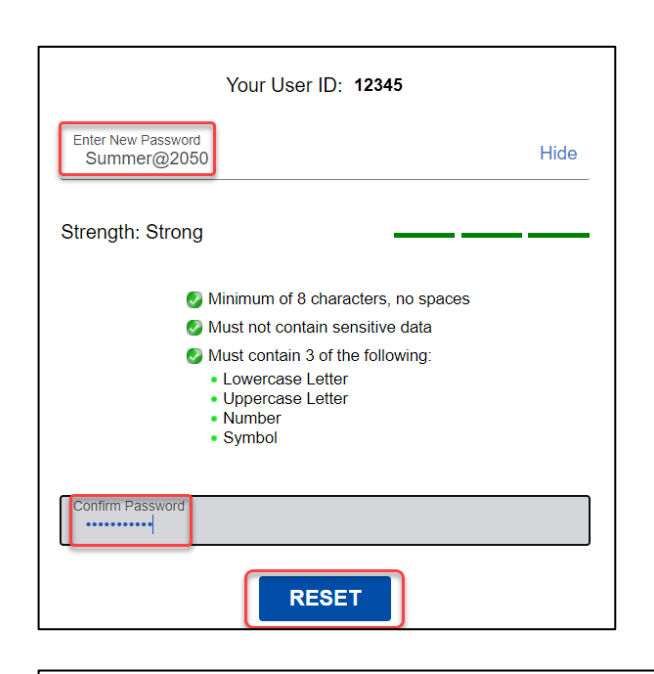

Password Change Successful

Your password has been successfully updated. Please make note of it and use it to log into your account in the future. Continue

- 13. You will receive a Password Change Successful message.
- 14. Click Continue.

### 15. Read Terms and Conditions.

#### 16. Click Accept.

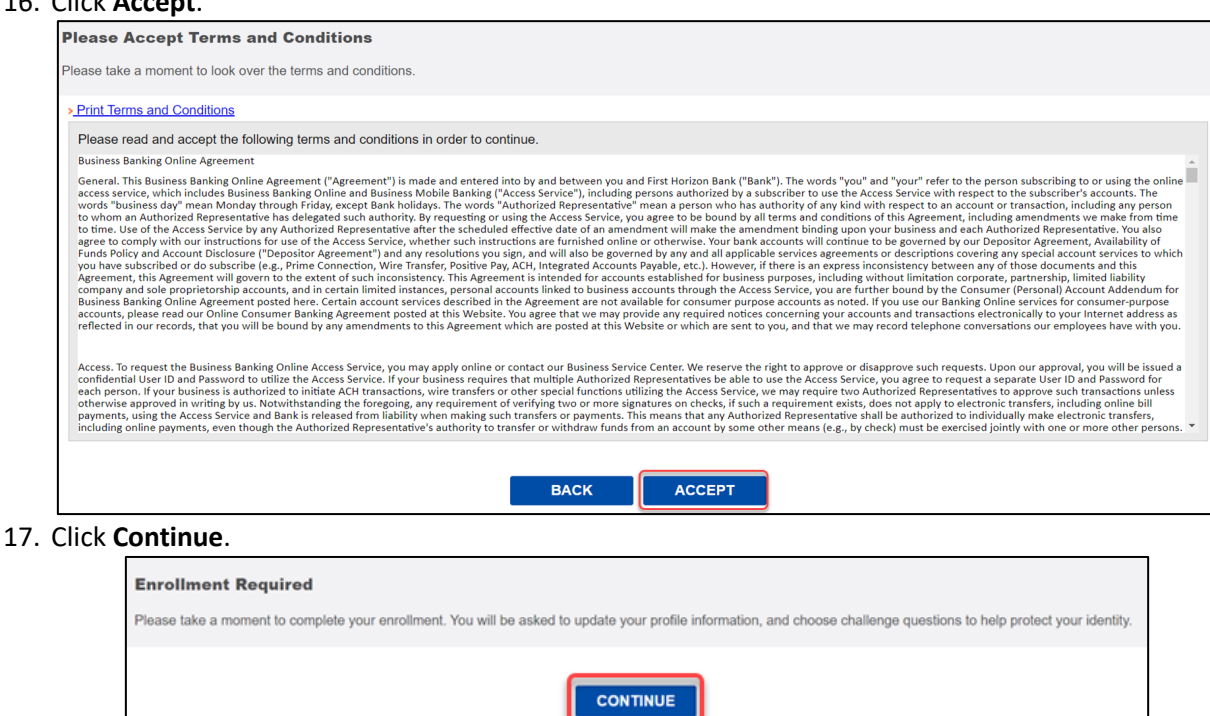

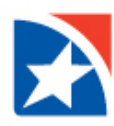

- 18. On the Profile Enrollment page, enter your contact information:
  - First Name
  - Last Name
  - Email address
  - Address
  - City
  - State
  - Zip Code
  - Work Phone
- 19. Use the **Security Question 1 drop down arrow** to select your first Security Question.
- 20. Enter the Answer in the **Security Answer 1** field.
- 21. Repeat #18 for Security Question 2, 3, and 4.
- 22. Repeat #19 for Security Answer 2, 3, and 4.
- 23. Click Continue.
- 24. Review questions and answers.
- 25. Click Accept & Enroll.

| •                               |  |  |
|---------------------------------|--|--|
| * Last Name<br>Nelson           |  |  |
| Email address<br>Demo63@ftb.com |  |  |
| *Address<br>123 Fake Address    |  |  |
| City<br>Fake City               |  |  |
| * State<br>Tennessee            |  |  |
| * Zip Code<br>55555             |  |  |
| Work Phone                      |  |  |

| Security Question 1: | In what city was your high school? (full name of city only)       | ~ |
|----------------------|-------------------------------------------------------------------|---|
| * Security Answer 1  |                                                                   |   |
| Security Question 2: | What is the first name of the best man at your wedding?           | ~ |
| * Security Answer 2  |                                                                   |   |
| Security Question 3: | In what city was your mother born? (Enter full name of city only) | ~ |
| * Security Answer 3  |                                                                   |   |
| Security Question 4: | What is your best friend's first name?                            | ~ |
| * Security Answer 4  |                                                                   |   |
|                      | BACK                                                              |   |

| User ID:             | Demo63                                                            |
|----------------------|-------------------------------------------------------------------|
| First Name:          | Ted Demo63                                                        |
| Last Name:           | Nelson                                                            |
| Email Address:       | Demo63@ftb.com                                                    |
| Address:             | 123 Fake Address                                                  |
| City:                | Fake City                                                         |
| State:               | Tennessee                                                         |
| Zip Code:            | 55555                                                             |
| Work Phone:          | (817)296-5740                                                     |
| Mobile Phone:        |                                                                   |
| Security Question 1: | In what city was your high school? (full name of city only) )     |
| Security Answer 1:   | test                                                              |
| Security Question 2: | What is the first name of the best man at your wedding?           |
| Security Answer 2:   | test                                                              |
| Security Question 3: | In what city was your mother born? (Enter full name of city only) |
| Security Answer 3:   | test                                                              |
| Security Question 4: | What is your best friend's first name?                            |
| Security Answer 4:   | test                                                              |
| BAC                  | K ACCEPT & ENROLL                                                 |

26. You are successfully enrolled.

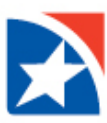

## **FORGOT PASSWORD**

Follow these instructions to reset your password if it is forgotten.

1. In the top right corner, click LOG IN.

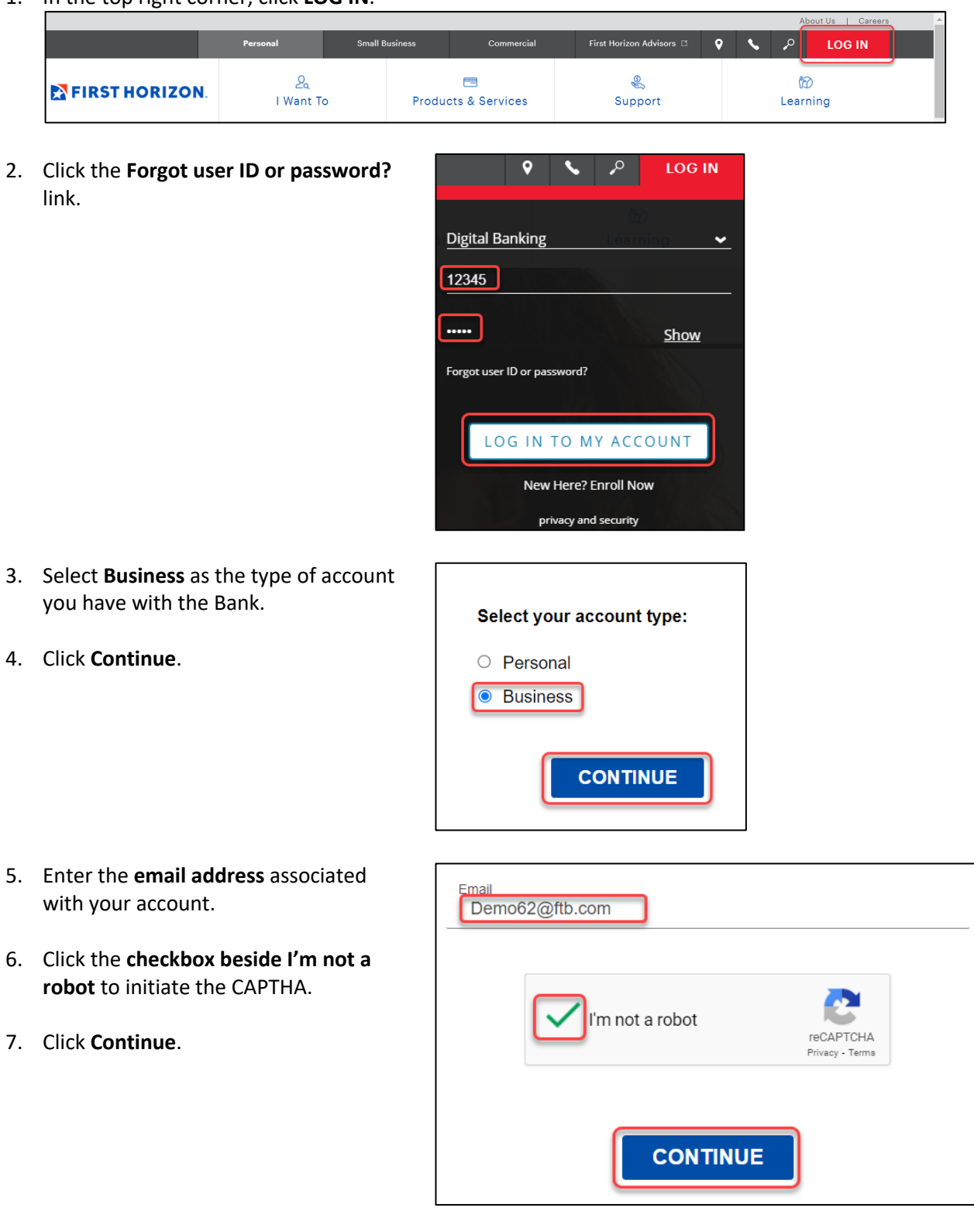

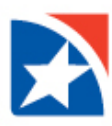

- 8. Click each **applicable box** to answer the question presented.
- 9. Click Verify.

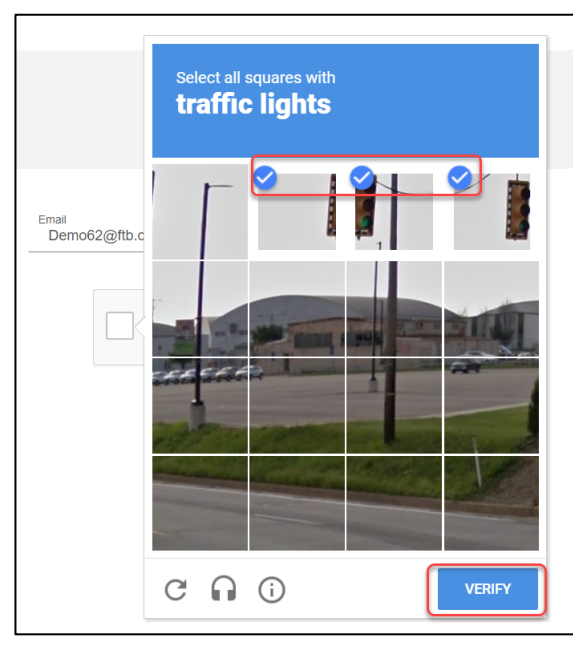

- 10. Select a **method** to receive your verification code.
  - Text
  - Email
  - Phone
- 11. Click Continue.

- 12. Enter the **verification code** that was sent to the chosen verification method.
- 13. Click Continue.

| 📞 Text                                     | C Phone                                         |
|--------------------------------------------|-------------------------------------------------|
| • xxx-xxx-5740                             |                                                 |
| O xxx-xxx-1804                             |                                                 |
| ○ xxx-xxx-9886                             |                                                 |
| ○ xxx-xxx-2949                             |                                                 |
| 🖂 Email                                    |                                                 |
| O youremail@email.com                      |                                                 |
| If your contact information has cha        | anged, please call us at 800-778-5915           |
| By selecting one of the ontions above, you | u are providing a one time authorization for us |
| to send you a verification code. For m     | obile, message and data rates may apply.        |
|                                            |                                                 |
| Enter Verification Code                    |                                                 |
| Didn't receive you                         | ur code? Resend Code                            |
| Use another                                | contact method                                  |
| CON                                        | ITINUE                                          |

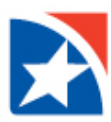

- 14. Enter a new password using the criteria provided in the **Enter New Password** field.
- 15. Enter your new password again in the **Confirm Password field**.
- 16. Click Reset.

| Your User ID: 12345                |      |
|------------------------------------|------|
| Enter New Password<br>Summer@2050  | Hide |
| Strength: Strong                   |      |
| Minimum of 8 characters, no spaces |      |
| Must not contain sensitive data    |      |
| Must contain 3 of the following:   |      |
| Uppercase Letter                   |      |
| Number                             |      |
| • Symbol                           |      |
| Confirm Password                   |      |
| RESET                              |      |

- 17. You will receive a **Password Change Successful** message.
- 18. Click Continue.

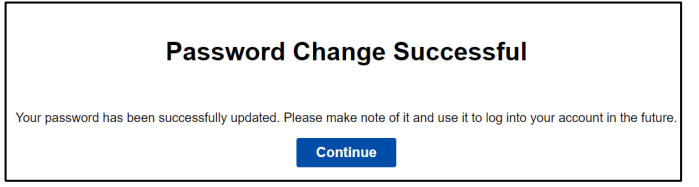